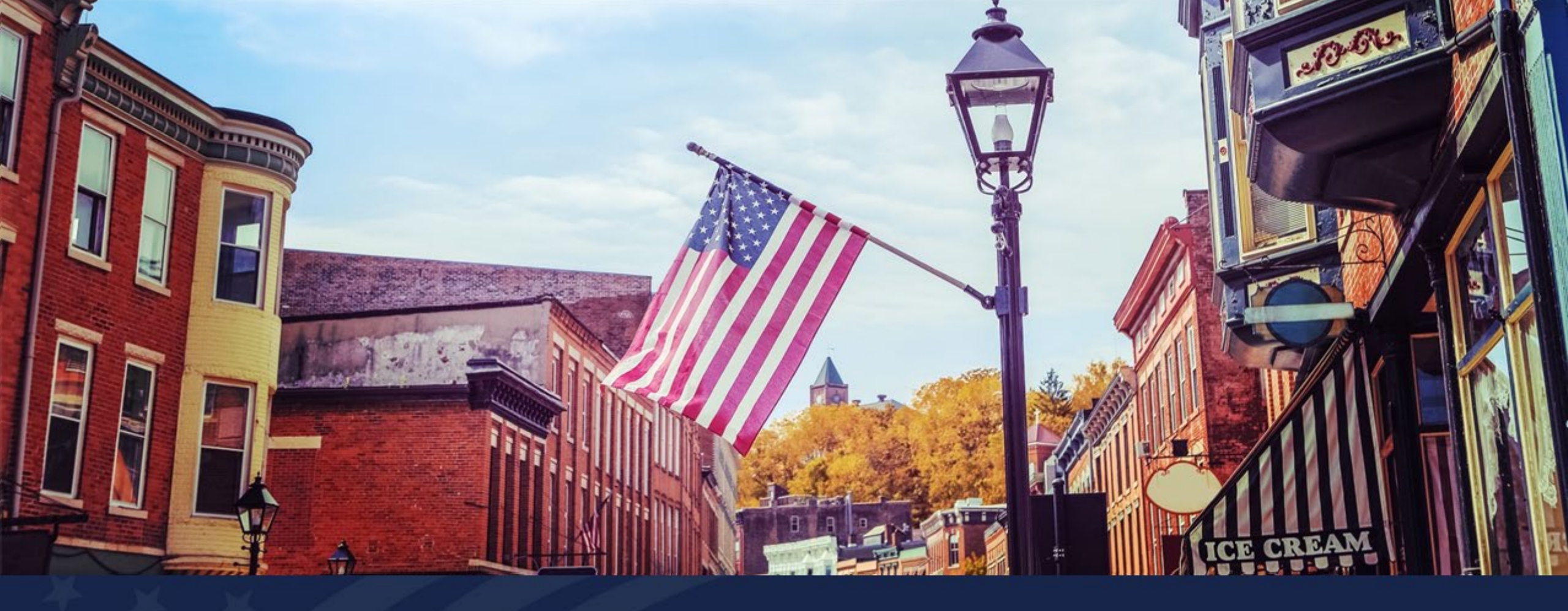

# Service Areas Tab Overview

USDA RUS ReConnect Program

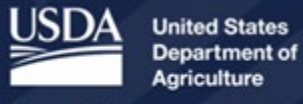

**Rural Development** 

# Agenda

- Service Area Mapping Tool
- Service Area Map Linkages
- Tips
- Available Resources
- Q&A

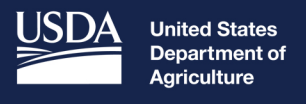

**Rural Development** 

# Service Area Mapping Tool

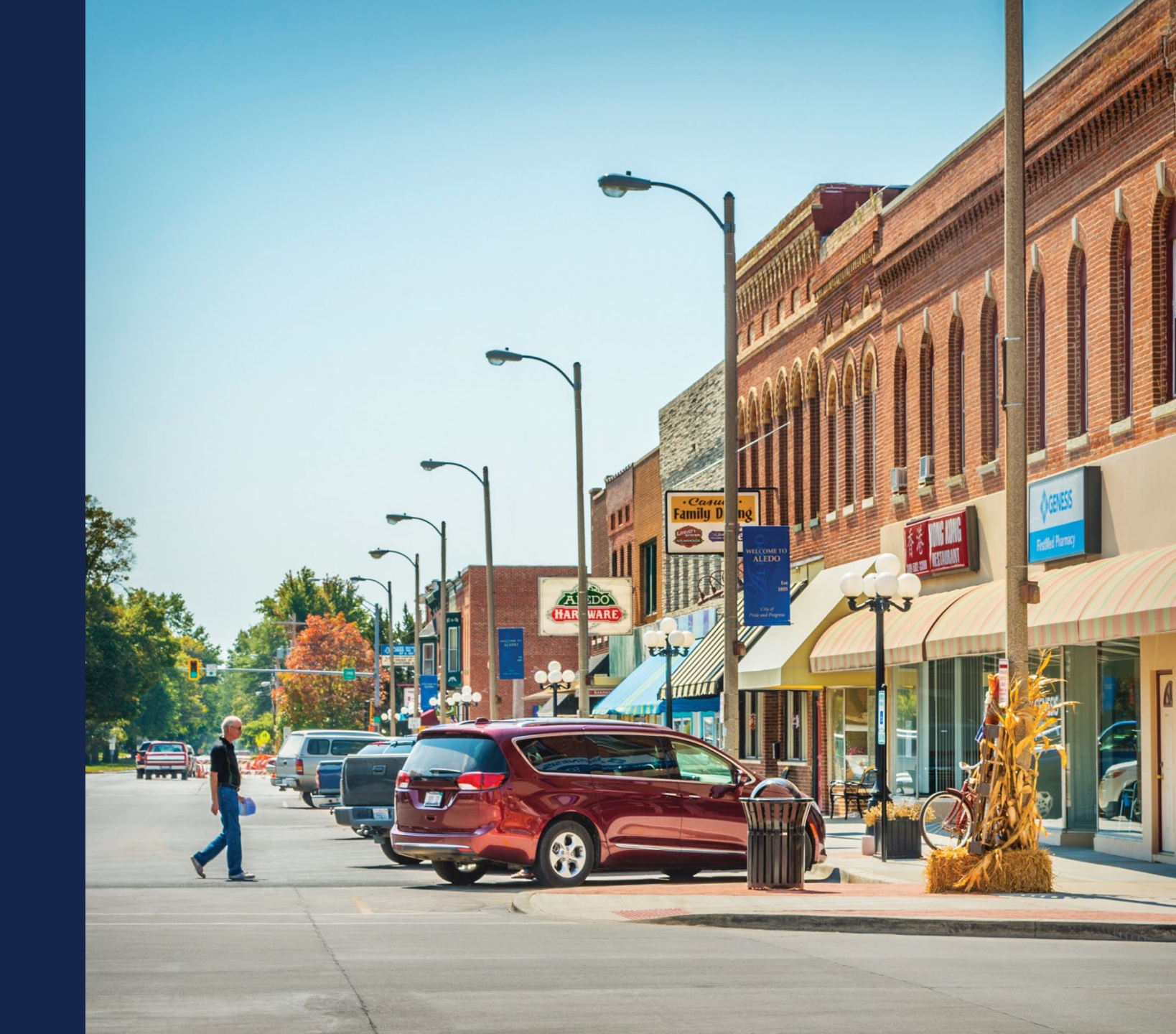

## Introduction to Service Area Mapping in ReConnect Application Portal

- The Service Area Mapping Tool is used to draw PFSAs and NFSAs
- A Proposed Funded Service Area (PFSA) is defined as the area where the applicant is requesting funds to provide broadband service.
- A Non-Funded Service Area (NFSA) is defined as any area in which the applicant offers service or intends to offer service during the forecast period but is not a part of its PFSA.

# Service Area Mapping Tool

| Project                                                 | Service Area(s)                | Network                                                                                                    | Financials                                                                                                    | Environmental                                                                                                  | Evaluation Criteria                                                                       | Licenses & Agreements    | Certifications                               | Documents                    | Summary/Submit |
|---------------------------------------------------------|--------------------------------|----------------------------------------------------------------------------------------------------|----------------------------------------------------------------------------------------------------|----------------------------------------------------------------------------------------------------|-------------------------------------------------------------------------------------------|--------------------------|----------------------------------------------|------------------------------|----------------|
| Project Information<br>NEPA Review<br>Project Documents | Service Area(s)<br>Information | Network Design<br>Build-out Timeline<br>and Milestones<br>Capital<br>Investment<br>Workbook (CIW)<br>Capital Investment<br>Schedule<br>Network Documents | Local Network<br>Services Revenue<br>Offerings<br>Depreciation<br>Schedule<br>Long-Term Debt<br>Schedule<br>Amortization<br>Schedule<br>Non-Operating Net<br>Income<br>Plant-in-Service<br>Schedule<br>Network Access<br>Services Revenue<br>Income Statement<br>Balance Sheet<br>Statement of Cash<br>Flow<br>Financial Documents | Construction Map<br>Site/Route<br>Descriptions<br>Environmental<br>Questionnaire<br>Environmental<br>Documents | Evaluation Criteria<br>Evaluation Criteria<br>Summary<br>Evaluation Criteria<br>Documents | Licenses &<br>Agreements | Certifications<br>Certification<br>Documents | Manage Uploaded<br>Documents | Summary/Submit |

# Service Area Mapping Tool

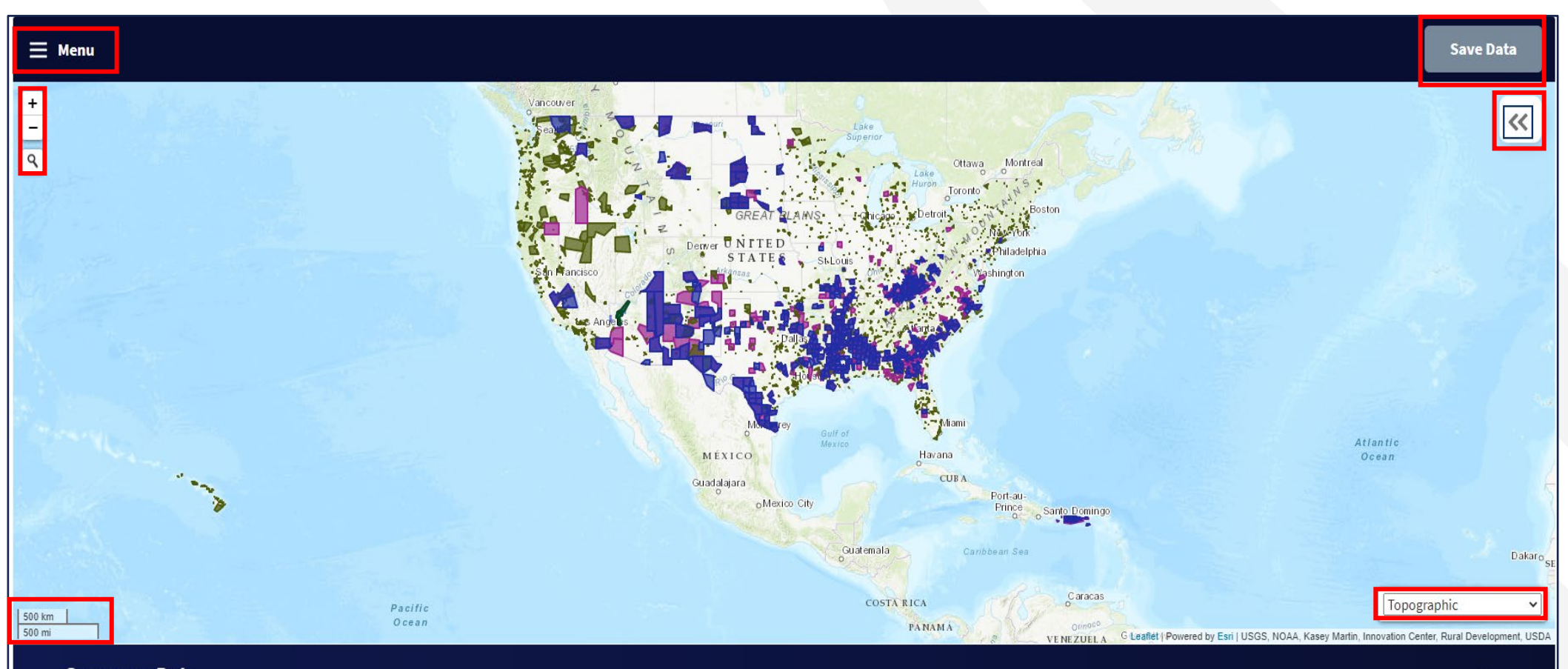

Summary Data

### Service Area Map Legend and Layers

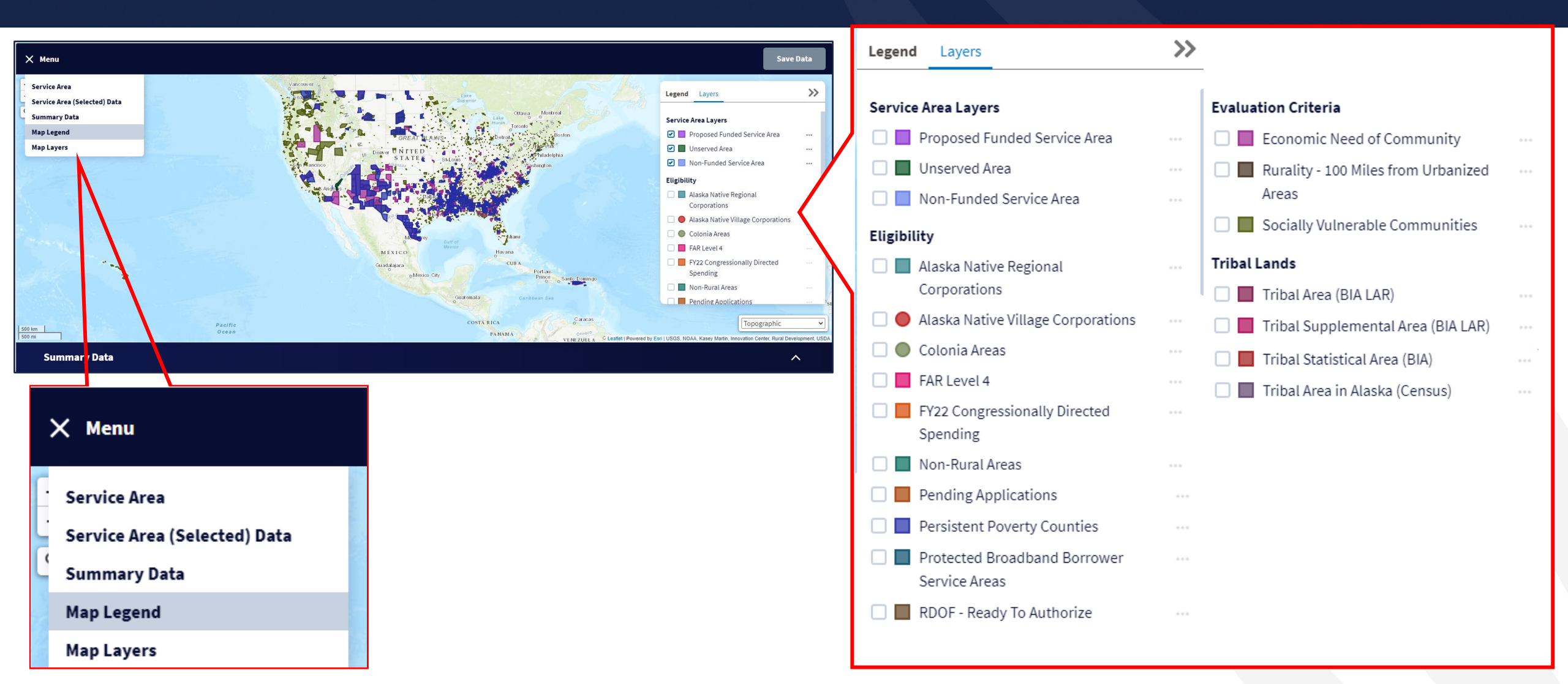

## Adding Service Areas

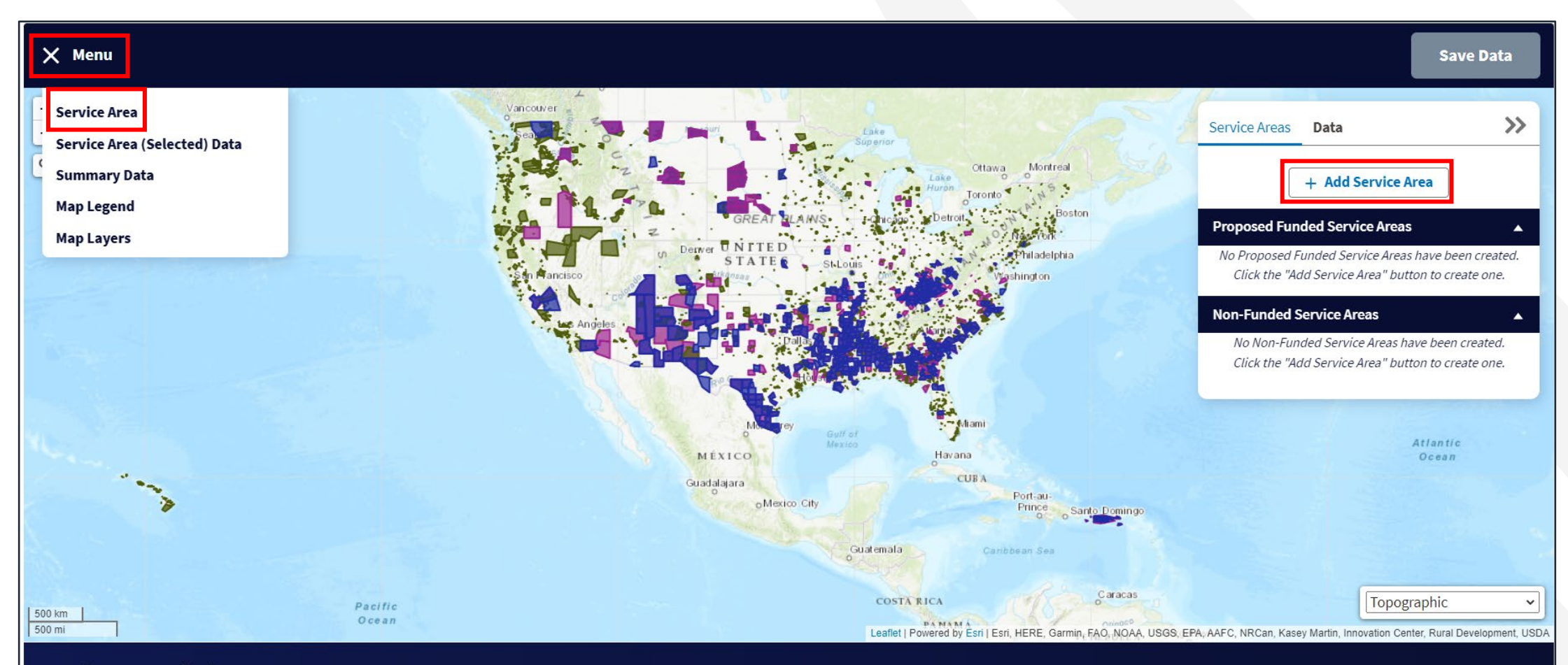

**Summary Data** 

## Add Service Area Window

- Upload shapefile requirements:
  - All map areas must be closed, non-overlapping polygons with a single, unique identifier.
  - The Shapefile must have an assigned projection with an accompanying .prj file.
  - The Shapefile must use an unprojected (geographic)
     WGS84 geographic coordinate system.
  - The Shapefile must be submitted as a \*.zip file. This can be done with a WinZip or in Windows by selecting the files associated with a Shapefile, right-clicking the files, then clicking "Send" to Compressed (zipped) fold. The \*.zip file must contain only one Shapefile.
  - $_{\circ}$   $\,$  The .zip file size must not exceed 2GB  $\,$

| s      | ERVICE AREA FUNDING*                                                                                                    | SERVICE AREA TYPE*                                                                                                    |
|--------|----------------------------------------------------------------------------------------------------|----------------------------------------------------------------------------------------------------|
| ſ      | Select One                                                                                                    | Select One 🔹                                                                                                    |
| s      | ERVICE AREA NAME*                                                                                                    | L                                                                                                    |
| ſ      | Enter a Service Area Name                                                                                                    |                                                                                                    |
|        | Draw or Upload a Service Area                                                                                                    |                                                                                                    |
| a<br>T | ind drop your shapefile to the 'drop files' z                                                                                                    | rone<br>ing specifications:                                                                                                    |
|        | <ol> <li>For Proposed Funded Service Areas, th<br/>contiguous polygon.</li> <li>For Non Funded Service Areas, the Sha<br/>multiple and participation advectors.</li> </ol> | apefile can include multi-part features or                                                                                          |
|        | <ul> <li>3. The polygon(s) must be closed, non-ov<br/>projection with an accompanying .prj</li> </ul>                                                                      | verlapping, and must have an assigned file.                                                                                         |
|        | <ol> <li>The Shapefile must use an unprojected</li> <li>The Shapefile must be submitted as a<br/>in Windows by selecting the files associated</li> </ol>                   | d WGS84 Geographic Coordinate System.<br>*.zip file. This can be done with WinZip or<br>ciated with a Shapefile, right-clicking the |

## Creating a Service Area Polygon

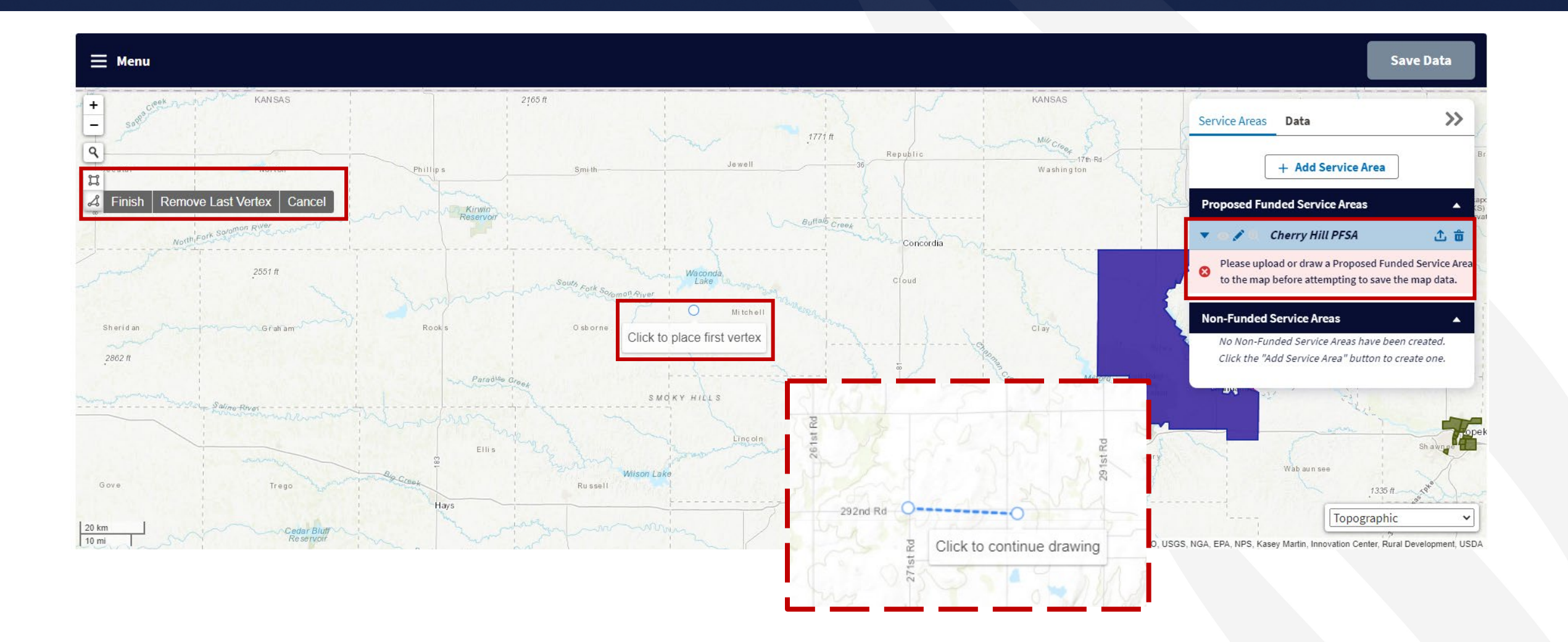

## Editing a Service Area Polygon

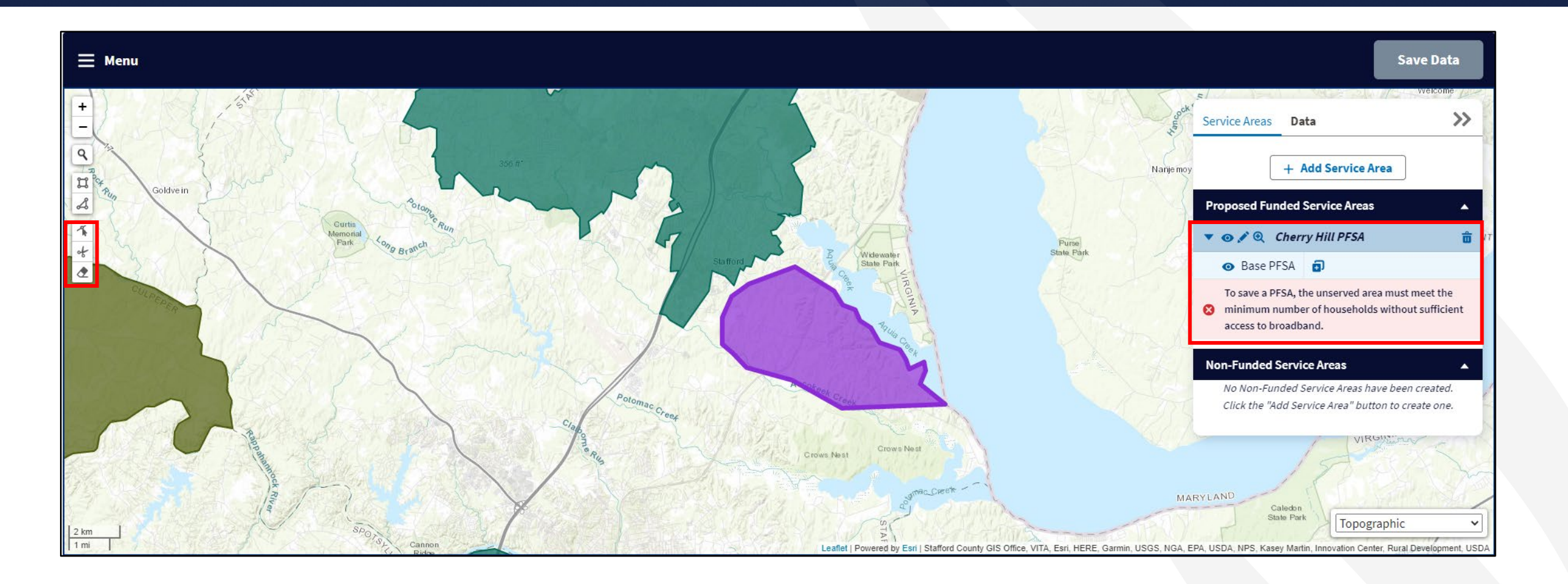

# Editing a Service Area Polygon

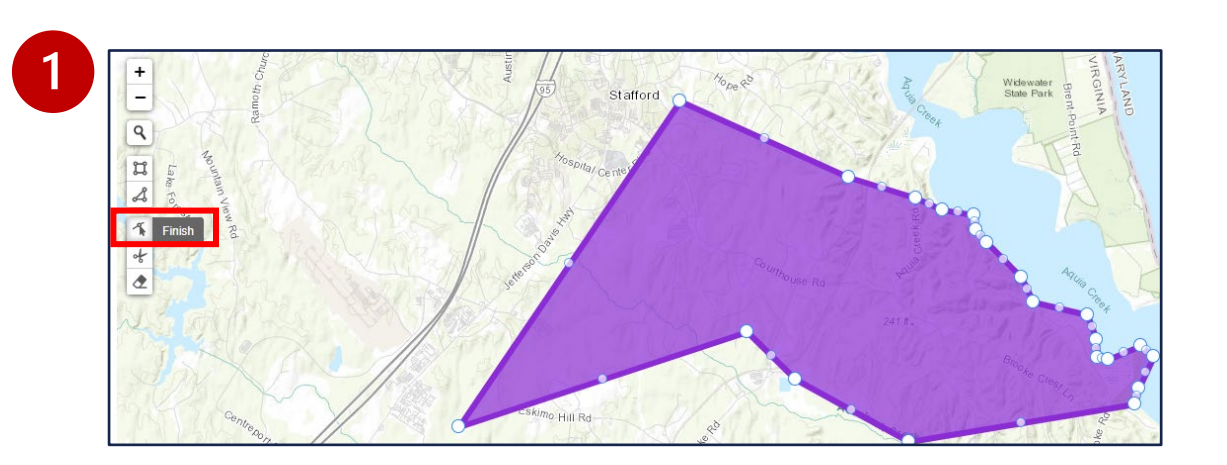

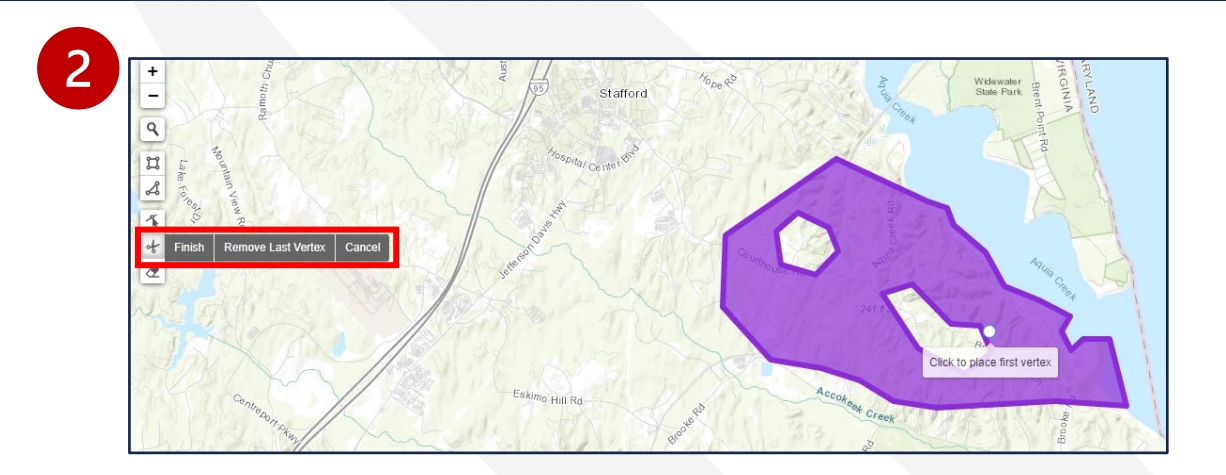

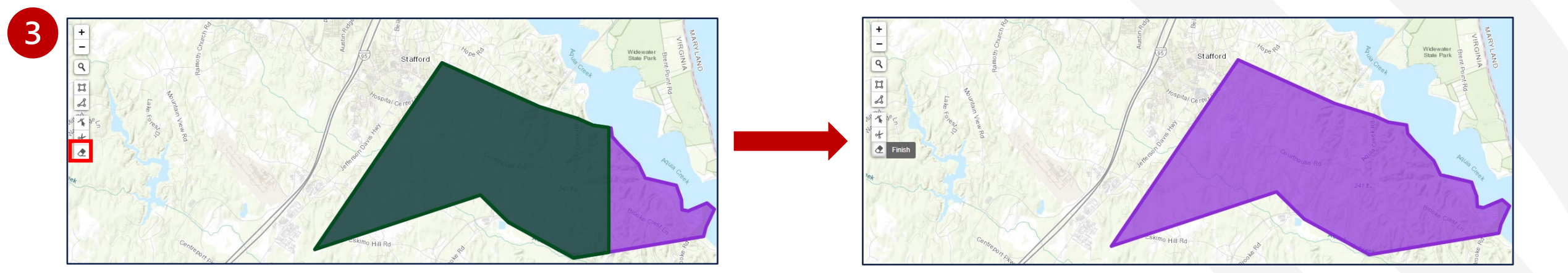

### Marking Households Without Sufficient Access to Broadband

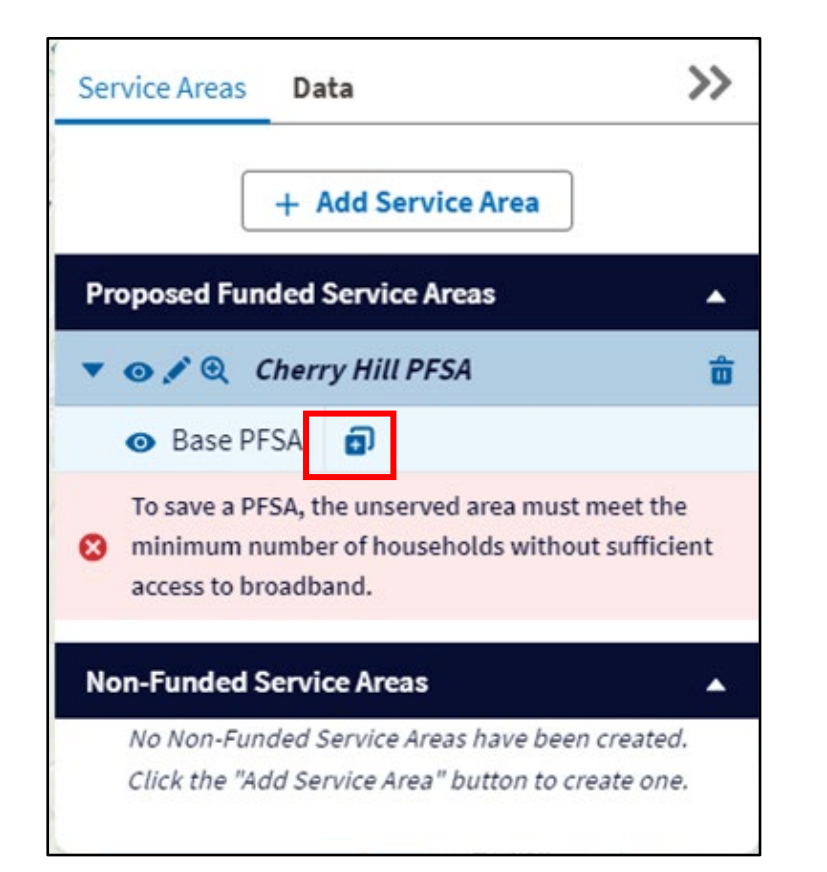

#### Add an Unserved Area

An Unserved Area can be a whole Service Area, or a portion of a Service Area housing a percentage of households without sufficient access to broadband. There are three different ways to mark these sections: you can mark the whole service area as unserved, upload a shapefile for the unserved area, or draw the shape out manually.

#### Draw or Upload an Unserved Area

Click 'Upload Files' to upload an ESRI zipped shapefile of your Service Area or drag and drop your shapefile to the 'drop files' zone

- The shapefile must comply with the following specifications:
- For Unserved Areas, the Shapefile can include multi-part features or multiple noncontiguous polygons.
- The polygon(s) must be closed, non-overlapping, and must have an assigned projection with an accompanying .prj file.
- 3. The Shapefile must use an unprojected WGS84 Geographic Coordinate System.
- 4. The Shapefile must be submitted as a \*.zip file. This can be done with WinZip or in Windows by selecting the files associated with a Shapefile, right-clicking the files, then clicking Send to Compressed (zipped) folder.

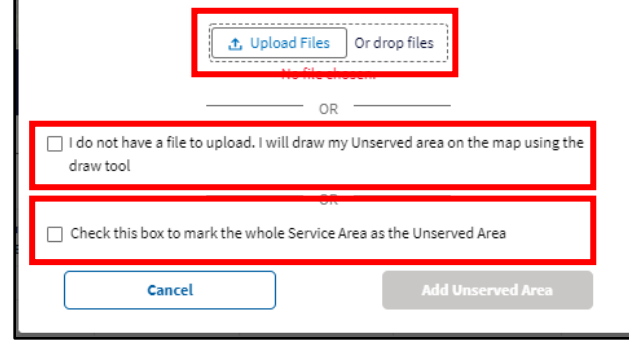

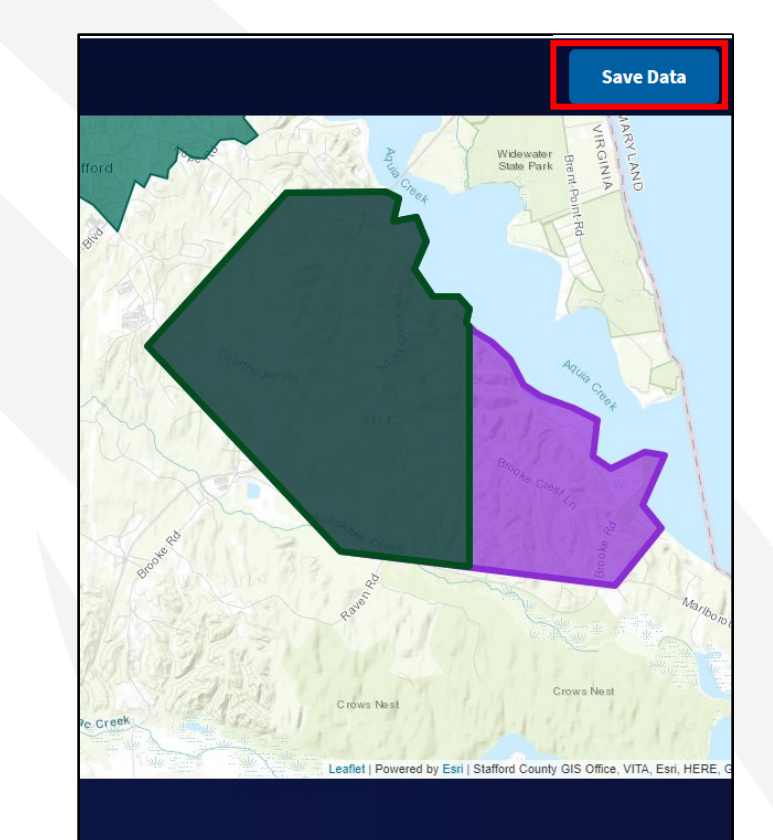

# Service Area Data

- Once an applicant has drawn their service area, it is possible to see a variety of data on said service area, to include:
  - population
  - household counts
  - square mileage
  - congressional districts
  - and more
- Applicants can use this information to ensure they have drawn their service areas and unserved areas correctly.

| Service Areas                          | Data                            |                  |            |       |                                              |        |      | >>                                             |  |
|----------------------------------------|---------------------------------|------------------|------------|-------|----------------------------------------------|--------|------|------------------------------------------------|--|
| Area Information                       |                                 |                  |            |       |                                              |        |      | •                                              |  |
| Name                                   | Funding                         | Туре             |            | Com   | ipany Name                                   | Busine | sses | Square Miles                                   |  |
| Western Canyon<br>PFSA                 | Proposed                        | New              | Petty      | Wirel | ess                                          | 222    |      | 2,561.22                                       |  |
|                                        | Population                      | Housing<br>Units | Households |       | HH Without Sufficient<br>Access to Broadband |        | %    | % HH Without Sufficient<br>Access to Broadband |  |
|                                        | 11,469                          | 6,085            | 5          | 5,019 |                                              | 5,019  |      | 100%                                           |  |
| Demographics                           | Congressional D<br>AZ-01, AZ-04 | istricts         |            |       |                                              |        |      | •                                              |  |
| Race                                   |                                 | Popula           | ation      | Eth   | nicity                                       |        |      | Population                                     |  |
| Asian                                  |                                 | 1                | 129        |       | Hispanic or Latino                           |        |      | 1,331                                          |  |
| Black or African Ar                    | merican                         | 1                | 104        |       | Not Hispanic or Latino                       |        |      | 10,138                                         |  |
| Native American o<br>Alaskan Native    | 425                             |                  |            |       |                                              |        |      |                                                |  |
| Native Hawaiian or<br>Pacific Islander |                                 | 3                | 35         |       |                                              |        |      |                                                |  |
| White                                  |                                 | 9,3              | 9,371      |       |                                              |        |      |                                                |  |
| Multiple Races Selected                |                                 | 9                | 994        |       |                                              |        |      |                                                |  |
| 0.1 D                                  |                                 |                  |            |       |                                              |        |      |                                                |  |

# Summary Data

| Summary Data                        |               |                                   |                                     |            |              |               |            |            | ^                       |  |  |
|-------------------------------------|---------------|-----------------------------------|-------------------------------------|------------|--------------|---------------|------------|------------|-------------------------|--|--|
| Proposed Funded Service Area        | Summary Nor   | n-Funded Service Area Su          | ummary                              |            |              |               |            |            |                         |  |  |
| Census Data                         |               |                                   |                                     |            |              |               |            |            |                         |  |  |
| Name                                | Туре          | HH Without Access to<br>Broadband | % HH Without Access to<br>Broadband | Population | Square Miles | Housing Units | Households | Businesses | Congressional Districts |  |  |
| Western Canyon PFSA                 | New           | 5,019                             | 100%                                | 11,469     | 2,561.22     | 6,085         | 5,019      | 222        | AZ-01, AZ-04            |  |  |
| Cherry Hill PFSA                    | New           | 0                                 | 0%                                  | 1,583      | 7.92         | 572           | 534        | 13         | VA-01                   |  |  |
| Aggregated Totals                   |               |                                   |                                     | 13,052     | 2,569.14     | 6,657         | 5,553      | 235        | AZ-01, AZ-04, VA-01     |  |  |
| Demographic Data                    |               |                                   |                                     |            |              |               |            |            |                         |  |  |
| Race (Population Breakdown by F     |               |                                   | Population                          |            |              |               |            |            |                         |  |  |
| Asian                               |               |                                   |                                     | 180        |              |               |            |            |                         |  |  |
| Black or African American           |               |                                   |                                     | 287        | 287          |               |            |            |                         |  |  |
| Native American or Alaskan Native   |               |                                   |                                     | 439        | 439          |               |            |            |                         |  |  |
| Native Hawaiian or Pacific Islander |               |                                   |                                     | 35         |              |               |            |            |                         |  |  |
| White                               |               |                                   |                                     | 10,522     | 522          |               |            |            |                         |  |  |
| Multiple Races Selected             |               |                                   |                                     | 1,137      | 1,137        |               |            |            |                         |  |  |
| Other Races                         |               |                                   |                                     | 451        |              |               |            |            |                         |  |  |
| Ethnicity (Population Breakdown     | by Ethnicity) |                                   |                                     |            |              |               |            |            |                         |  |  |
| Hispanic or Latino                  |               |                                   |                                     | 1,471      |              |               |            |            |                         |  |  |
| Not Hispanic or Latino              |               |                                   |                                     | 11,581     |              |               |            |            |                         |  |  |
|                                     |               |                                   |                                     |            |              |               |            |            |                         |  |  |

### Warning: Ineligible Area Encroachment

 This will NOT stop you from moving forward in the application process however should be considered as overlap of these areas may result in an application being deemed ineligible

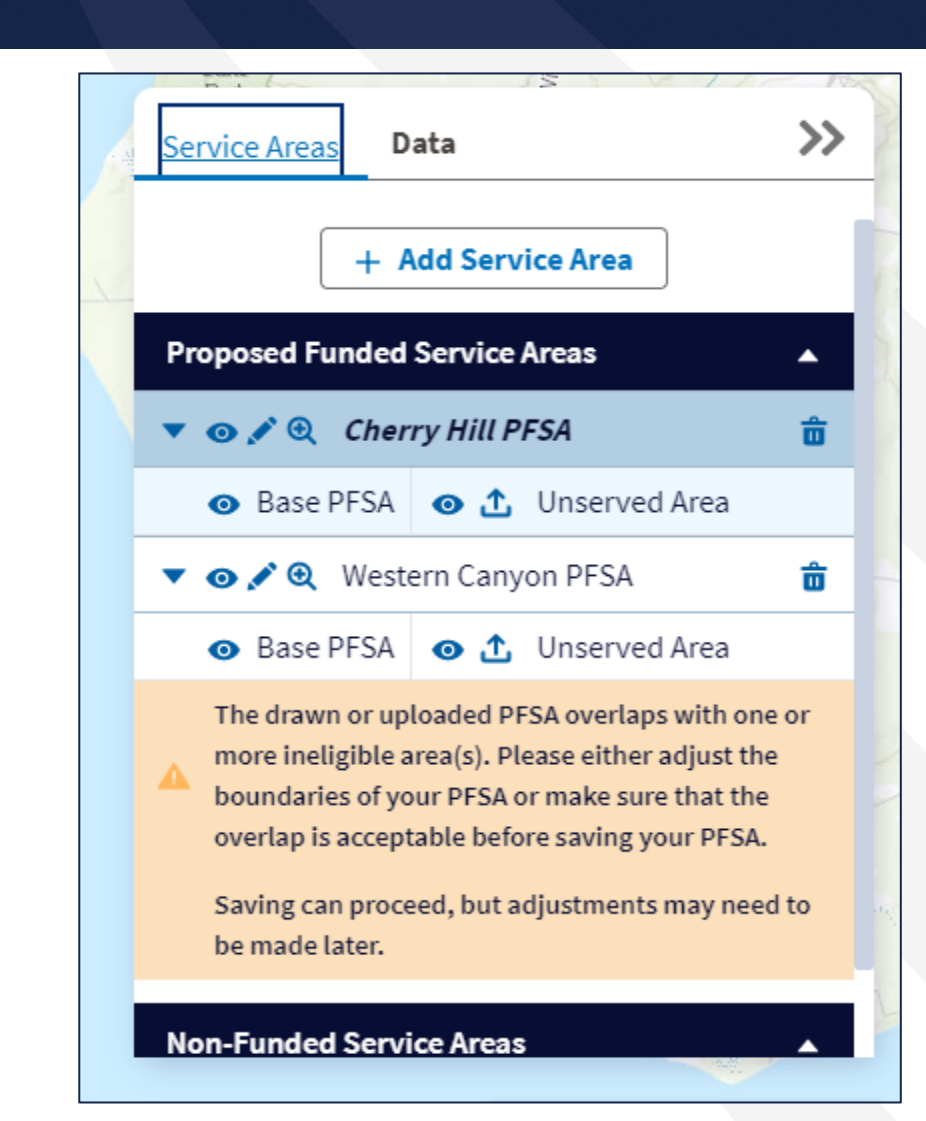

### Error: Without Sufficient Access to Broadband

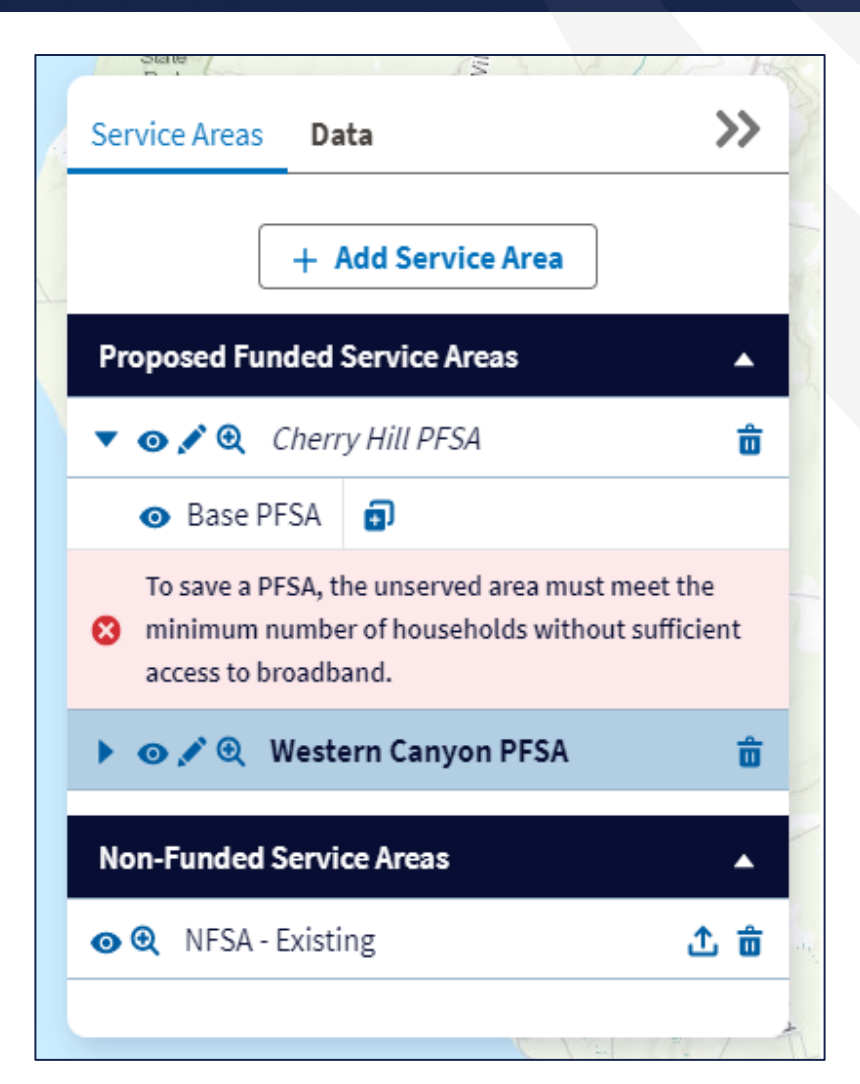

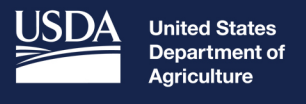

**Rural Development** 

# Service Area Map Linkages

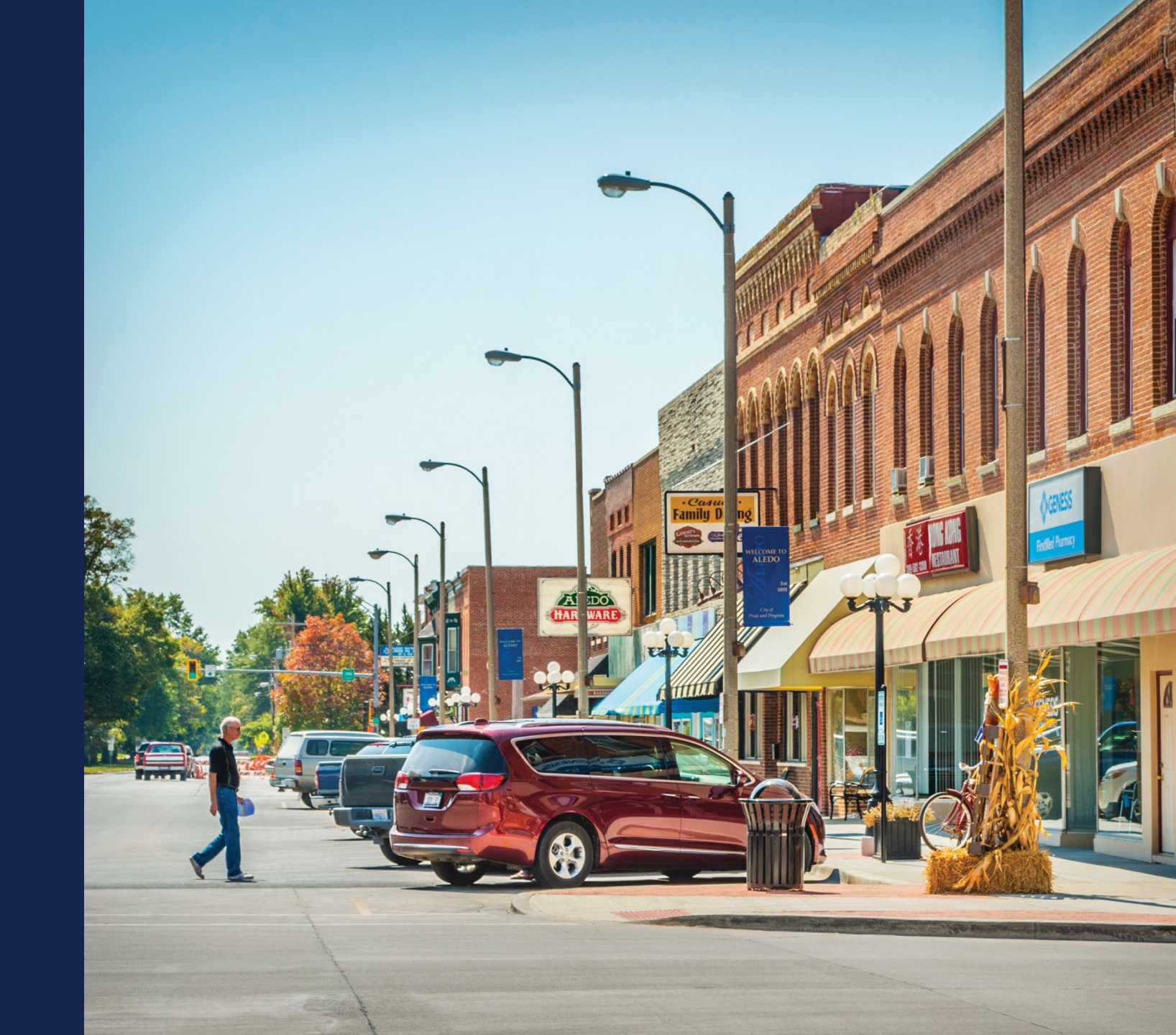

## Service Area Map Linkages

The PFSA(s) inform multiple sections of the applications:

- Capital Investment Workbook (CIW)
- Local Network Services Revenue (Subscriber Projections)
- Evaluation Criteria
- Construction Map and Environmental Components of Application
- Competitor Service Offering

Note: Changes to the PFSAs and NFSAs may have downstream effects on the components of the application. It is necessary to map your service areas before going on to other parts of the application

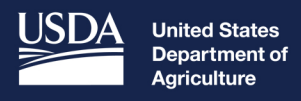

Rural Development

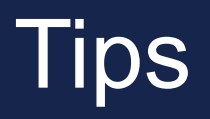

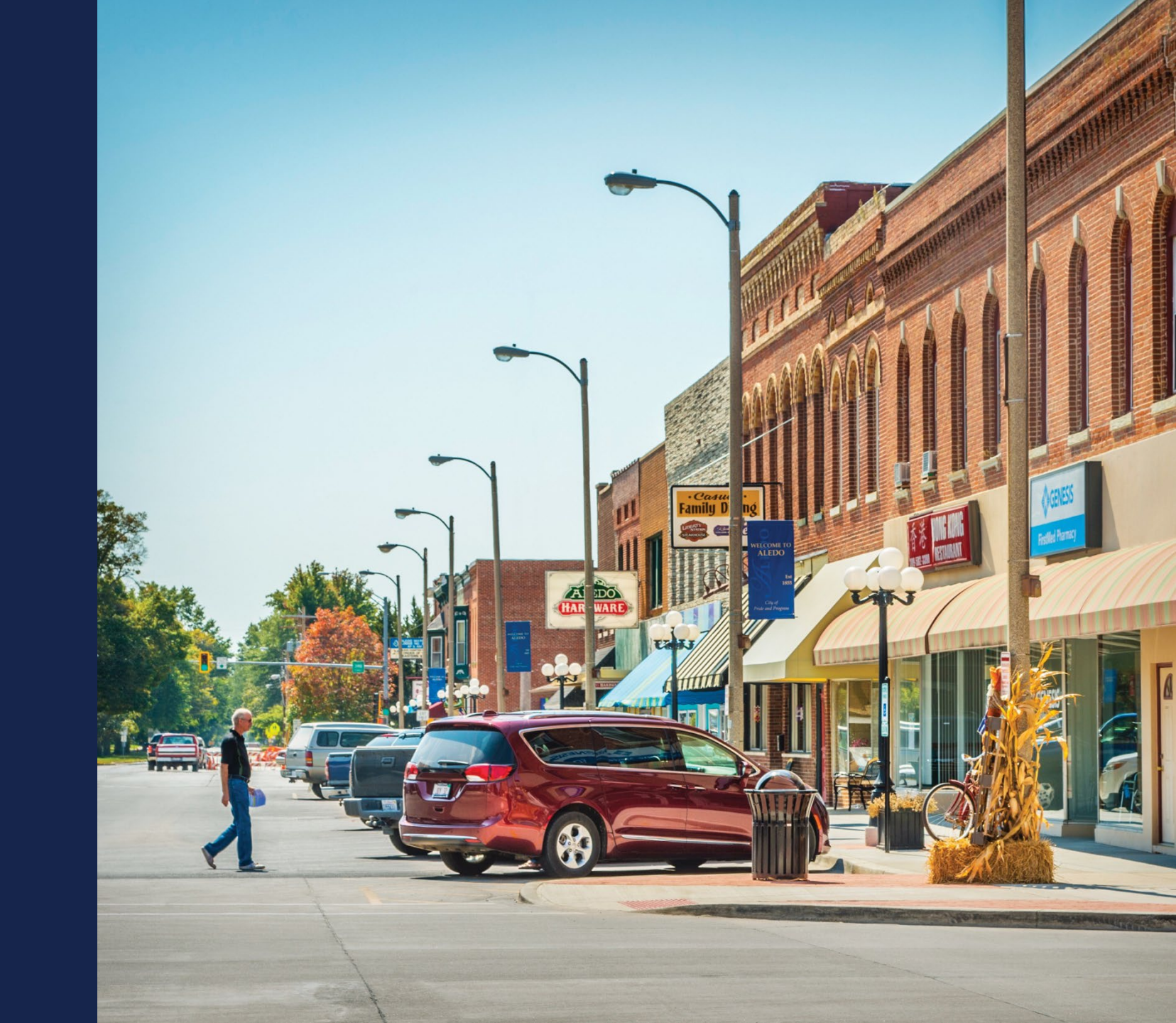

### What to Include in the Service Area Map

- Proposed Funded and Non-Funded Service Areas? YES
- Common Network Facility Assets such as Backhaul? NO

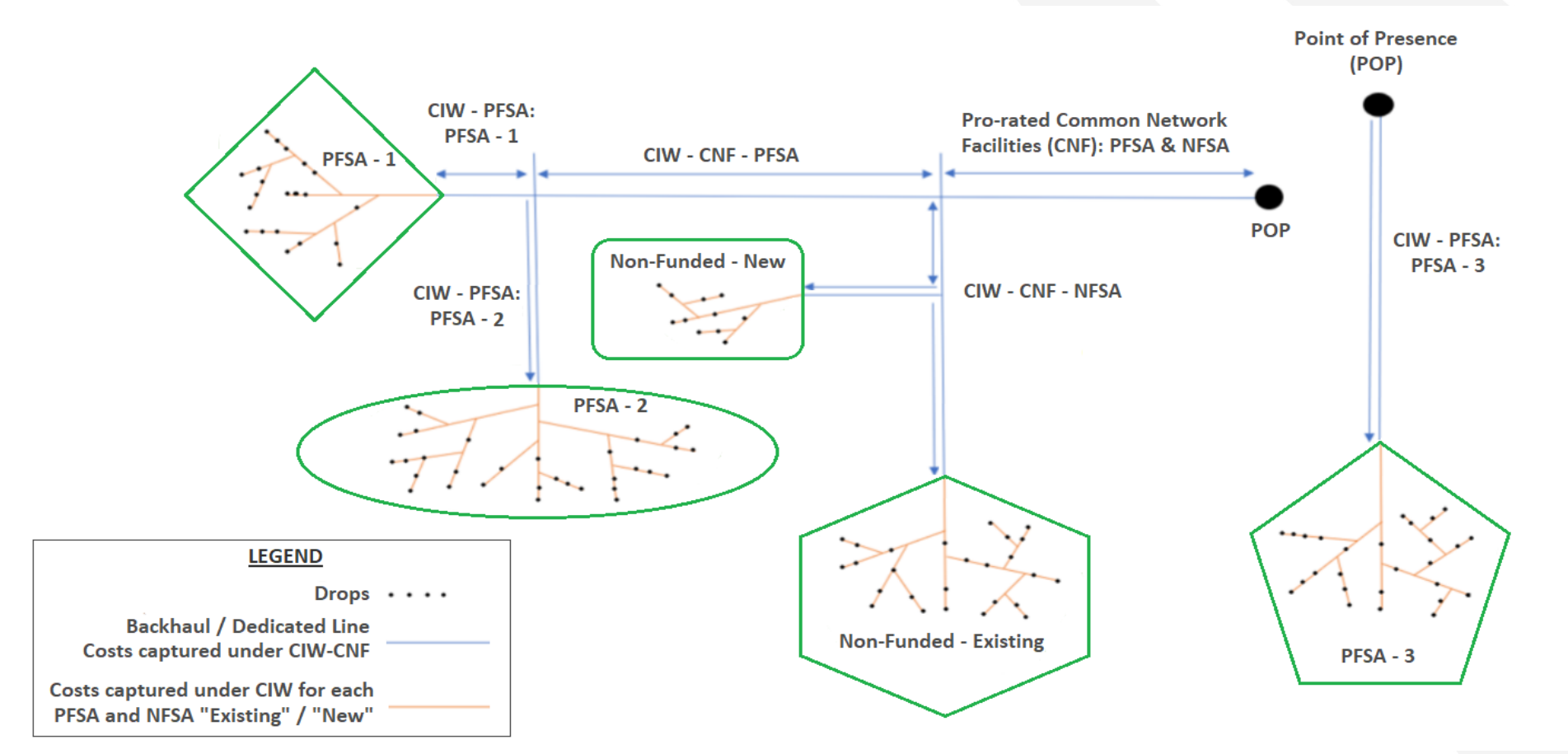

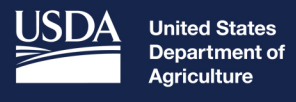

Rural Development

# Available Resources

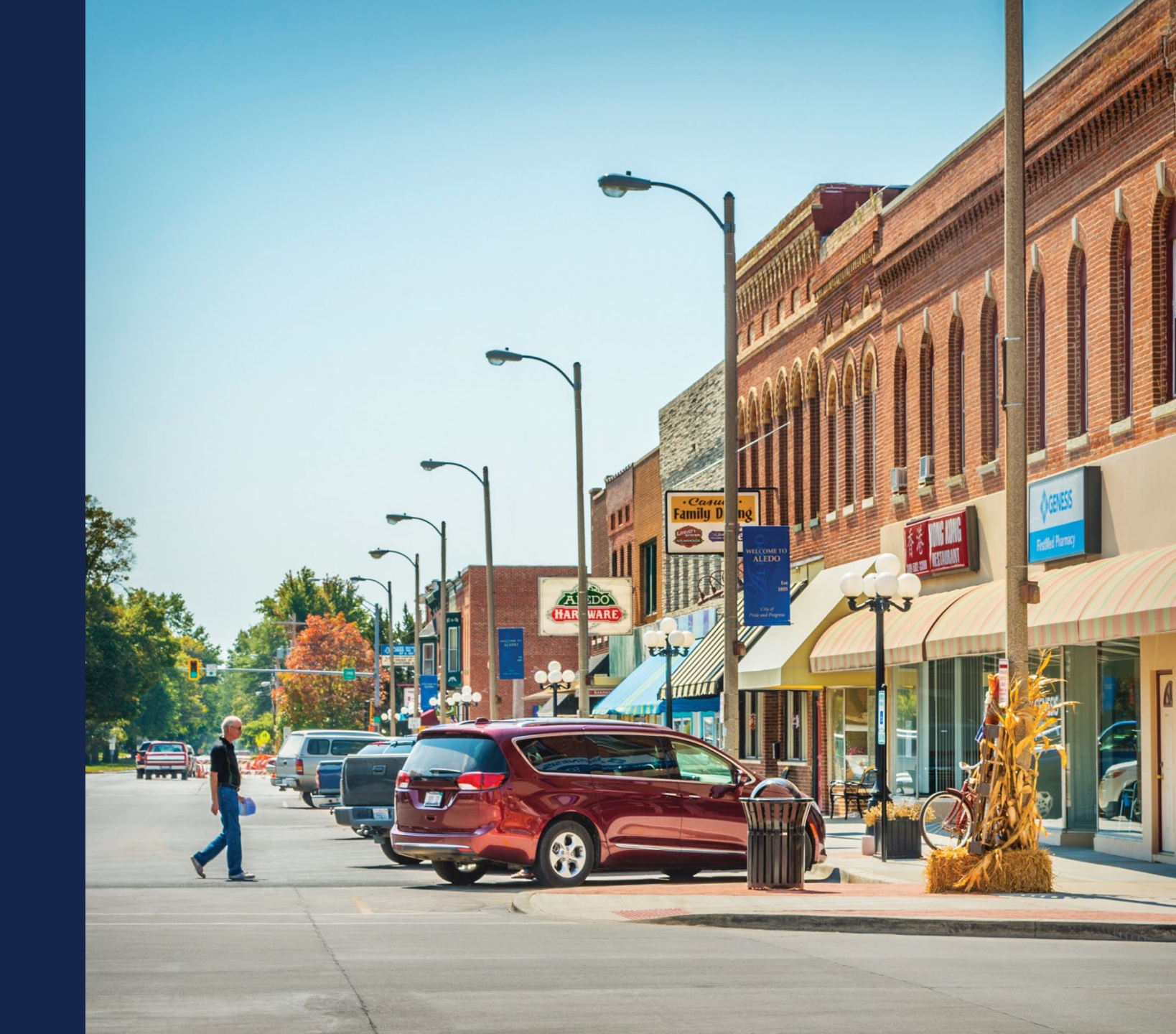

# **Available Resources**

- Register for upcoming events <a href="https://www.usda.gov/reconnect/events">https://www.usda.gov/reconnect/events</a>
- Application Guide <a href="https://www.rd.usda.gov/files/ReConnect\_Program\_Application\_Guide.pdf">https://www.rd.usda.gov/files/ReConnect\_Program\_Application\_Guide.pdf</a>
- ReConnect website <a href="https://www.usda.gov/reconnect">https://www.usda.gov/reconnect</a>
  - Fact Sheets & Frequently Asked Questions
- Contact Us <a href="https://www.usda.gov/reconnect/contact-us">https://www.usda.gov/reconnect/contact-us</a>
- FY 2022 Funding Opportunity Announcement

   <u>https://www.federalregister.gov/documents/2022/08/04/2022-16694/rural-econnectivity-program</u>
- Regulation <a href="https://www.govinfo.gov/content/pkg/FR-2021-02-26/pdf/2021-03443.pdf">https://www.govinfo.gov/content/pkg/FR-2021-02-26/pdf/2021-03443.pdf</a>
- General Field Representative (GFR) & State Office
  - <u>https://www.rd.usda.gov/contact-us/telecom-gfr/all</u>
  - o <u>https://www.rd.usda.gov/contact-us/state-offices</u>

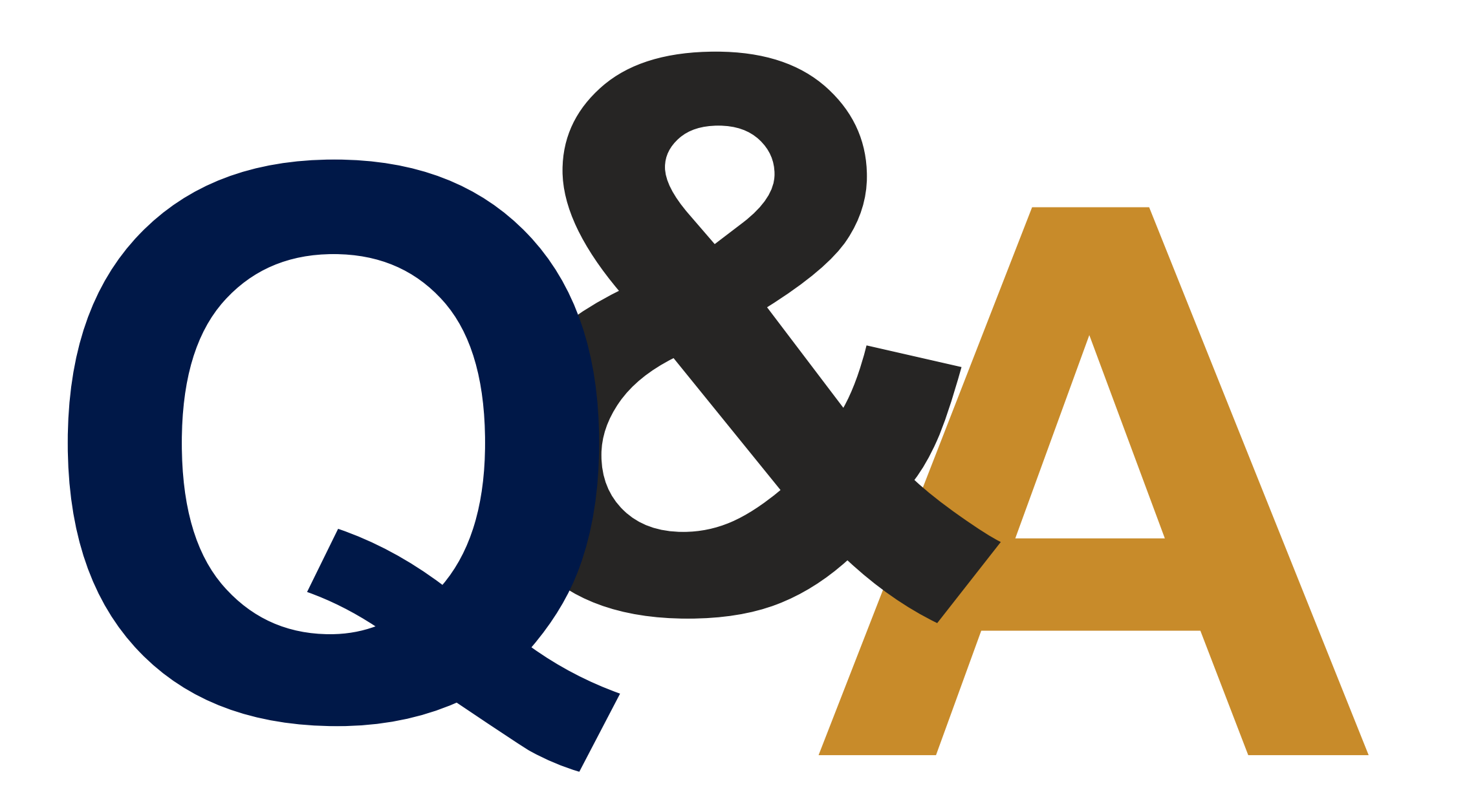

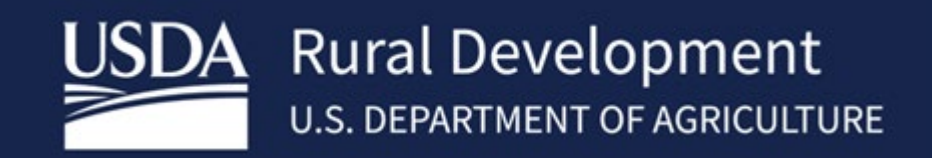